# การใช้งานเมนูของเจ้าหน้าที่ที่มีหน้าทีเฉพาะ

สำหรับเจ้าหน้าที่ผู้รับผิดชอบกำรับรองปฏิบัติราชการ ซึ่งเป็นผู้ดำเนินการเกี่ยวกับกำรับรอง ปฏิบัติราชการและเป็นผู้รับข้อมูลเอกสารจากผู้รายงานตัวชี้วัด ดำเนินการดังนี้ 1.เข้าระบบ Myoffice

| 🥵 User Lo                  | gin      |  |
|----------------------------|----------|--|
| ชื่อผู้ใช้ :<br>รหัสผ่าน : |          |  |
| 2qc                        |          |  |
|                            | เข้าระบบ |  |

2.ปรากฏเมนูคำรับรองปฏิบัติราชการ ประกอบด้วย 4 รายการย่อย ให้ดำเนินการตามลำดับ ดังนี้

🖻 คำรับรองปฏิบัติราชการ

- กำหนดผู้รายงานตัวชี้วัด
- บันทึกตัวชี้วัด
- ส่งแบบฟอร์มรายงาน
- รับเอกสารรายงานตัวชี้วัด

3.คลิกเมนู กำหนดผู้รายงานตัวซึ้วัด ปรากฏหน้าต่างดังกล่าว ให้ดำเนินการกำหนดผู้รายงานตัวซึ้วัด

| ชื่อ - นามสกุล         | ตำแหน่ง           | สถานะ | จัดการ                                                                       |
|------------------------|-------------------|-------|------------------------------------------------------------------------------|
| นางพรพนา สุขอ่ำ        | หน่วยตรวจสอบภายใน | -     | ⊖ผู้รายงานตัวชี้วัด ⊖จนท.ทั่วไป บันทึก                                       |
| นายภิญโญ บุญมา         | หน่วยตรวจสอบภายใน | -     | ◯ผู้รายงานตัวชี้วัด ◯ จนท.ทั่วไป บันทึก                                      |
| นายมานิต ปานสุข        | กลุ่มอำนวยการ     | -     | ◯ผู้รายงานตัวชี้วัด ◯ จนท.ทั่วไป บันทึก                                      |
| นางสาวทิพย์วรรณ คล่ำคง | กลุ่มอำนวยการ     | -     | ⊖ <mark>ผู<sup>้</sup>รายงานตัวชี้วัด</mark> ⊖จนท.ทั่วไป <mark>บันทึก</mark> |
| นางสาวลำพึง นุ่มนิ่ม   | กลุ่มอำนวยการ     | -     | ◯ผู้รายงานตัวชี้วัด ◯ จนท.ทั่วไป บันทึก                                      |

4.หลังจากกำหนดผู้รายงานตัวซี้วัดครบถ้วนแล้ว คลิกเมนูบันทึกตัวซี้วัด ปรากฏหน้าต่างดังกล่าว ให้ดำเนินการบันทึกรายชื่อตัวซี้วัด ตามรายละเอียดในหน้าต่างนี้ให้กรบทุกช่อง แล้วบันทึกรายการ ตัวซี้วัด

| รายการ:                                                 |  |  |  |  |  |  |
|---------------------------------------------------------|--|--|--|--|--|--|
| ตัวชี้วัดที่: 1.1                                       |  |  |  |  |  |  |
| ชื่อตัวชี้วัด: การเก็บสื่อสารข้อมูลภายในและภายนอกองค์กร |  |  |  |  |  |  |
| 🖂 : จนท.รับข้อมูลตัวชี้วัด                              |  |  |  |  |  |  |
|                                                         |  |  |  |  |  |  |
| ⊠ : จนท.รายงานตัวชี้วัด                                 |  |  |  |  |  |  |
| 🗹 นายจิโรจ สุพัฒน์                                      |  |  |  |  |  |  |
| 🗹 นางสาวจันทวรรณ ทองคำ                                  |  |  |  |  |  |  |
| 🗹 นายชนินท์ สุรินแก้ว                                   |  |  |  |  |  |  |
| บันทึกการส่ง                                            |  |  |  |  |  |  |

5.เมื่อบันทึกเสร็จจะปรากฏชื่อตัวชี้วัด และรายชื่อผู้รับผิดชอบ คำเนินการทำตามขั้นตอนบันทึก ตัวชี้วัดจนกรบทุกตัวที่ต้องรายงานโดยเจ้าหน้าที่ภายในเขต

| <b>บันฟักดั่วชี้วัด</b> เอกสารรายงานคำรับรองปฏิบัติราชการ |                                         | รอบรายงาน   6   9   12 |           |                                                                 |
|-----------------------------------------------------------|-----------------------------------------|------------------------|-----------|-----------------------------------------------------------------|
| ที่                                                       | เรื่อง                                  | ตัวชี้วัด              | วันที่ส่ง | ผู้รายงาน                                                       |
| 🌛 ตัวซี้วัดที่ 1.1 ก                                      | ารเก็บสื่อสารข้อมูลภายในและภายนอกองค์กร | KRS                    |           | นางสาวจันทวรรณ ทองคำ<br>นายชนินท์ สุรินแก้ว<br>นายจิโรจ สุพัฒน์ |

6.เมื่อบันทึกตัวชี้วัคครบตามที่ต้องการแล้ว คลิกส่งแบบฟอร์มรายงานข้อมูลของแต่ละตัวชี้วัค

ส่งแบบฟอร์มรายงาน

# 7.ปรากฏรายการตัวชี้วัด คลิกส่งฟอร์ม

| แนบฟอร์มและเอกสาร                                          | เอกสารรายงานคำรับรองปฏิบัติ | าราชการ        | รอบรายงาน   6   9   12                                          |          |
|------------------------------------------------------------|-----------------------------|----------------|-----------------------------------------------------------------|----------|
| ที่ เรื่อง                                                 | ตัวชี้วัด                   | เอกสารแบบฟอร์ม | ผู้รายงาน                                                       | ส่งฟอร์ม |
| 🎴 ดัวซี้วัดที่ 1.1 การเก็บสื่อสารข้อมูลภายในและภายนอกองค์ก | s KRS                       |                | นางสาวขันทวรรณ ทองคำ<br>นายชนินท์ สุรินแก้ว<br>นายจิโรจ สุพัฒน์ | U        |

## 8.ปรากฏหน้าต่างให้กรอกรายละเอียค โดยตั้งชื่อเอกสาร พร้อมคลิกอับโหลดไฟล์ คลิกบันทึก

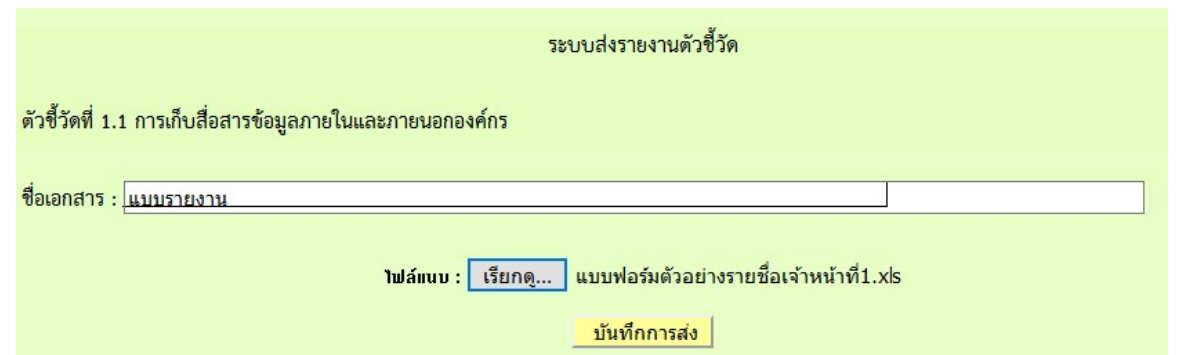

## 9.เมื่อบันทึกอับโหลดแบบฟอร์มรายงาน ปรากกหน้าต่างแสดงไฟล์

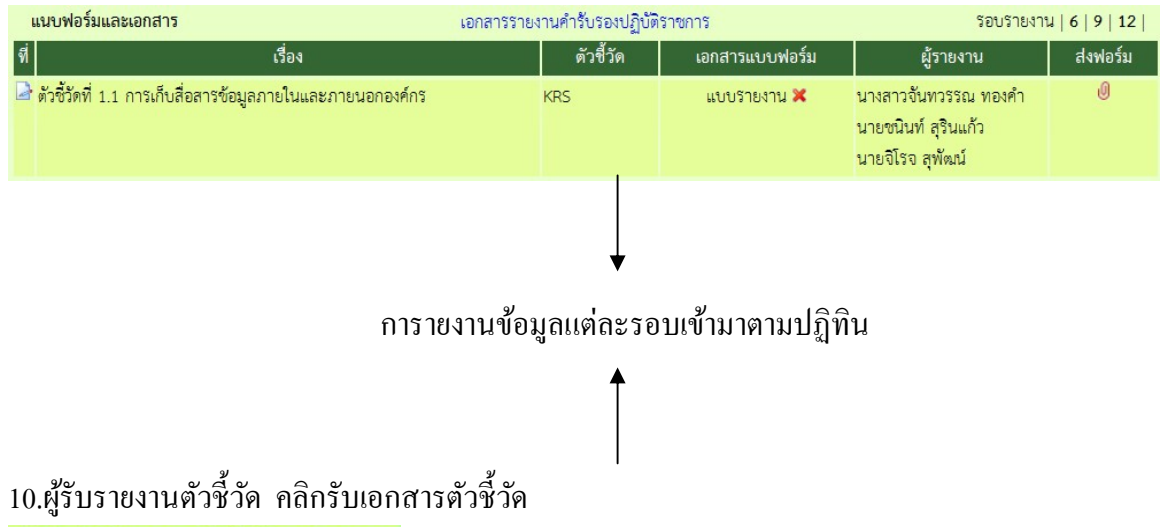

🖻 คำรับรองปฏิบัติราชการ

- กำหนดผู้รายงานตัวชี้วัด
- บันทึกตัวชี้วัด
- รับเอกสารรายงานตัวชี้วัด

# 11.ปรากฎหน้ำต่างแสดงตัวซึ้วัดทั้งหมด และแสดงเอกสารตัวซื้วัด คลิกเพื่อรับเอกสารตามรอบ ของการกำหนดให้ส่ง เช่น ถ้าเป็นรอบ 6 คลิกที่ รอบรายงาน 6 เดือน

|    | บันทึกตัวชี้วัด เอกสารรายงานคำรับระ                         | องปฏิบัติราชการ |                                                                             | รอบรายงาน   6   9   12     |
|----|-------------------------------------------------------------|-----------------|-----------------------------------------------------------------------------|----------------------------|
| จ์ | เรื่อง                                                      | ตัวชี้วัด       | วันที่ส่ง                                                                   | ผู้รายงาน                  |
| -  | ตัวซี้วัดที่ มีระบบสารสนเทศถูกต้อง เป็นบัจจุบัน พร้อมใช้งาน | KRS             |                                                                             | นางสาววรรณรัตน์ ก๋องตาวงค์ |
|    | ์ ตัวซี้วัดที่ มีระบบจัดเก็บ รักษาความปลอดภัยของข้อมูล      | KRS             | รอบ 6 เดือน ส่งเมื่อ 23 พ.ย. 2559 <del>พะเม</del><br>[นางสาวลำพึง นุ่มนิ่ม] | นางสาวลำพึง นุ่มนิ่ม       |

# 12.ปรากฏหน้าต่างตัวชี้วัด ให้คลิกที่เอกสารที่ทำการส่ง

| Ī   | บันทึกตัวชี้วัด เอกสารรายงานคำรับรอ                           | องปฏิบัติราชการ |                                                                           | รอบรายงาน   6   9   12    |
|-----|---------------------------------------------------------------|-----------------|---------------------------------------------------------------------------|---------------------------|
| ที่ | เรื่อง                                                        | ตัวชี้วัด       | วันที่ส่ง                                                                 | ผู้รายงาน                 |
| 2   | ้ ตัวซี้วัดที่ มีระบบสารสนเทศถูกต้อง เป็นบัจจุบัน พร้อมใช้งาน | KRS             |                                                                           | นางสาววรรณรัตน์ กองตาวงค์ |
|     | " ดัวชี้วัดที่ มีระบบจัดเก็บ รักษาความปลอดภัยของข้อมูล        | KRS             | รอบ 6 เดือน ส่งเมื่อ 23 พ.ย. 2559 <del>ณะ</del><br>[นางสาวลำพึง นุ่มนิ่ม] | นางสาวลำพึง นุ่มนิ่ม      |

13.ปรากฏเอกสารตัวชี้วัคที่เกี่ยวข้องกับตัวชี้วัค คลิกคาวน์โหลคเพื่อจัคเอกสาร เมื่อคาวน์โหลค เอกสารเรียบร้อยแล้ว ให้คลิก จัคเกีบ

| ชื่อตัวชี้วัด : มีระ | บบจัดเก็บ รักษาความปลอดภัยของข้อมูล (0) |              |         |
|----------------------|-----------------------------------------|--------------|---------|
| รอบ 6 เดือน          | โครงการประชุมเชิงปฏิบัติการ             | 23 W.U. 2559 | จัดเก็บ |

14.เมื่อจัดเก็บแล้ว สถานะของเอกสารก็จะแสดงว่า รับแล้ว ซึ่งผู้ส่งรายงานตัวชี้วัดก็สามารถ

### ตรวจสอบได้

| ชื่อตัวชี้วัด : มีระบบจัดเก็บ รักษาความปลอดภัยของข้อมูล (1) |                             |              |         |  |
|-------------------------------------------------------------|-----------------------------|--------------|---------|--|
| รอบ 6 เดือน                                                 | โครงการประชุมเชิงปฏิบัติการ | 23 W.U. 2559 | รับแล้ว |  |

15.สำหรับเมนูรับเอกสารรายงานตัวชี้วัด ใช้ในการรับตัวชี้วัดจากผู้ส่งรายงานตัวชี้วัดตามรอบของ กำรับรองปฏิบัติราชการ เมื่อต้องการเก็บข้อมูลรวบรวมส่งผ่านระบบของ สพฐ. โดยคลิกเมนูนี้

## สำหรับเจ้าหน้าที่ธุรการ

## ฐรการกลุ่มจะมีเมนูการทำงานเฉพาะคังนี้

🖾 รายงานระดับกลุ่ม

▶บันทึกปฏิทินกิจกรรม

หขียนข่าวด่วน

- กำหนดเจ้าหน้าที่ธุรการ
- ผลการปฏิบัติงานของกลุ่ม
- เมนูกำหนดเจ้าหน้าที่ธุรการ กรณีที่ธุรการลาหรือไปราชการ สามารถจัดการให้บุคลากร ภายในกลุ่มทำงานแทนในวันนั้นๆ ได้ ดังนี้
  - 1.1 เข้าระบบ Myoffice
  - 1.2 คลิกเมนูกำหนดเจ้าหน้าที่ธุรการ
  - 1.3 ปรากฎหน้าต่างแสดงรายชื่อเจ้าหน้าที่ภายในกลุ่ม ให้ดำเนินการยกเลิกตัวเองจาก การปฏิบัติหน้าที่ โดยคลิกเลือกไม่ปฏิบัติหน้า แล้วบันทึก

+ จัดการบุคลากรทปฏิบัติ⊬ู่น้าที่เจ้าหน้าที่ธุรการกลุ่ม

| ที่ | ชื่อ - นามสกุล            | ปฏิบัติหน้าที่  | สถานะ                                  | จัดการ |
|-----|---------------------------|-----------------|----------------------------------------|--------|
| 1   | นางสาวมะลิ ตุ้มบุตร       | 2               | O จนท.ธุรการกลุ่ม Oไม่ปฏิบัติหน้าที่   | บันทึก |
| 2   | นางสายสุนีย์ มนตรีวิวัฒน์ |                 | O จนท.ธุรการกลุ่ม Oไม่ปฏิบัติหน้าที่   | บันทึก |
| 3   | นายจิโรจ สุพัฒน์          | -               | O จนท.ธุรการกลุ่ม Oไม่ปฏิบัติหน้าที่   | บันทึก |
| 4   | นางสาวจันทวรรณ ทองคำ      |                 | O จนท.ธุรการกลุ่ม Oไม่ปฏิบัติหน้าที่   | บันทึก |
| 5   | นายชนินท์ สุรินแก้ว       |                 | ○ จนท.ธุรการกลุ่ม ○ไม่ปฏิบัติหน้าที่   | บันทึก |
| б   | นางสาวทวีรัตน์ มาลัยหวล   | -               | ○ จนท.ธุรการกลุ่ม   ◯ไม่ปฏิบัติหน้าที่ | บันทึก |
| 7   | นางสาวนริศรา อันจร        |                 | ○ จนท.ธุรการกลุ่ม ○ไม่ปฏิบัติหน้าที่   | บันทึก |
| 8   | นางสาวฐานิกา สุขเรื่อง    | -               | ○ จนท.ธุรการกลุ่ม ○ไม่ปฏิบัติหน้าที่   | บันทึก |
| 9   | นายอนันต์ชัย เมฆพัฒน์     | จนท.ธุรการกลุ่ม | ○ จนท.ธุรการกลุ่ม ๏ไม่ปฏิบัติหน้าที่   | บันทึก |

้1.4 เมื่อยกเลิกเรียบร้อย ให้คลิกเลือกเจ้าหน้าที่ที่ปฏิบัติงานแทน แล้วคลิกบันทึก บุคลากรที่เลือกก็จะเป็นเจ้าหน้าที่ธุรการแเทนในวันที่เจ้าหน้าที่ธุรการลาหรือไป

#### ราชการ

#### จัดการบุคลากรทปฏิบัติหน้าที่เจ้าหน้าที่ธุรการกลุ่ม

| ที่     | ชื่อ - นามสกุล            | ปฏิบัติหน้าที่ | สถานะ                                | จัดการ |
|---------|---------------------------|----------------|--------------------------------------|--------|
| 1       | นางสาวมะลิ ตุ้มบุตร       | -              | ○จนท.ธุรการกลุ่ม ○ไม่ปฏิบัติหน้าที่  | บันทึก |
| 2       | นางสายสุนีย์ มนตรีวิวัฒน์ | 5              | Oจนท.ธุรการกลุ่ม Oไม่ปฏิบัติหน้าที่  | บันทึก |
| 3       | นายจิโรจ สุพัฒน์          |                | ○ จนท.ธุรการกลุ่ม ○ไม่ปฏิบัติหน้าที่ | บันทึก |
| 4       | นางสาวจันทวรรณ ทองคำ      |                | Oจนท.ธุรการกลุ่ม Oไม่ปฏิบัติหน้าที่  | บันทึก |
| 5       | นายชนินท์ สุรินแก้ว       | -              | ○จนท.ธุรการกลุ่ม ○ไม่ปฏิบัติหน้าที่  | บันทึก |
| 6       | นางสาวทวีรัตน์ มาลัยหวล   | -              | อนท.ธุรการกลุ่ม Oไม่ปฏิบัติหน้าที่   | บันทึก |
| 7       | นางสาวนริศรา อันจร        | -              | ○ จนท.ธุรการกลุ่ม ○ไม่ปฏิบัติหน้าที่ | บันทึก |
| 8       | นางสาวฐานิกา สุขเรื่อง    | -              | ○ จนท.ธุรการกลุ่ม ○ไม่ปฏิบัติหน้าที่ | บันทึก |
| 9       | นายอนันต์ชัย เมฆพัฒน์     | -              | O จนท.ธุรการกลุ่ม Oไม่ปฏิบัติหน้าที่ | บันทึก |
| จำนวน 0 | หน้า                      |                |                                      |        |

| ที่ | ชื่อ - นามสกุล            | ปฏิบัติหน้าที่                                                        | สถานะ                                 | จัดการ |
|-----|---------------------------|-----------------------------------------------------------------------|---------------------------------------|--------|
| 1   | นางสาวมะลิ ตุ้มบุตร       | -                                                                     | ○ จนท.ธุรการกลุ่ม ○ไม่ปฏิบัติหน้าที่  | บันทึก |
| 2   | นางสายสุนีย์ มนตรีวิวัฒน์ |                                                                       | ○ จนท.ธุรการกลุ่ม ฺ○ไม่ปฏิบัติหน้าที่ | บันทึก |
| 3   | นายจิโรจ สุพัฒน์          |                                                                       | ○ จนท.ธุรการกลุ่ม ○ไม่ปฏิบัติหน้าที่  | บันทึก |
| 4   | นางสาวจันทวรรณ ทองคำ      |                                                                       | ○ จนท.ธุรการกลุ่ม ○ไม่ปฏิบัติหน้าที่  | บันทึก |
| 5   | นายชนินท์ สุรินแก้ว       | (Z.)                                                                  | ○ จนท.ธุรการกลุ่ม ○ไม่ปฏิบัติหน้าที่  | บันทึก |
| 6   | นางสาวทวีรัตน์ มาลัยหวล   | จนท.ธุรการกลุ่ม                                                       | ○ จนท.ธุรการกลุ่ม ○ไม่ปฏิบัติหน้าที่  | บันทึก |
| 7   | นางสาวนริศรา อันจร        | аналар (1997) - 1997)<br>1997 - 1997) - 1997)<br>1997 - 1997) - 1997) | ○ จนท.ธุรการกลุ่ม ○ไม่ปฏิบัติหน้าที่  | บันทึก |
| 8   | นางสาวฐานิกา สุขเรื่อง    | 2                                                                     | ○ จนท.ธุรการกลุ่ม ○ไม่ปฏิบัติหน้าที่  | บันทึก |
| 9   | นายอนันต์ชัย เมฆพัฒน์     | -                                                                     | ⊖ จนท.ธุรการกลุ่ม ⊙ไม่ปฏิบัติหน้าที่  | บันทึก |
|     |                           |                                                                       |                                       |        |

## 1.5 เมื่อบันทึกแล้ว จะปรากฏแสดงการปฏิบัติหน้าที่ธุรการ

หมายเหตุ เมื่อเจ้าหน้าที่ธุรการกลับมาปกิบัติหน้าที่ ให้ดำเนินเปลี่ยนกลับดำเนินการ ตามขั้นตอน โดยยกเลิกเจ้าหน้าที่ที่ทำงานแทน และกำหนดตัวเองเป็นเจ้าหน้าที่ เหมือนเดิม

- 2. เมนูบันทึกปฏิทินกิจกรรม ใช้สำหรับบันทึกกิจกรรมการคำเนินงานของกลุ่ม ดังนี้
  - 2.1 เข้าระบบ myoffice
  - 2.2 คลิกเมนูบันทึกปฏิทิน
  - 2.3 ปรากฏหน้าต่างให้กรอกรายละเอียดกิจกรรม แล้วคลิกบันทึก เม และเกมส์

| 🔳 เพิ่มรายกา  | ารปฏิทินใหม่                                          |
|---------------|-------------------------------------------------------|
| เลือกวันที่ : | 2016-12-03                                            |
| เวลา :        | 9.00 - 16.00 น. ( ตัวอย่าง เช่น 12.00 น. หรือ 8.30 น. |
| ຈຳນວນວັນ :    | 1 *( ในกรณีที่กิจกรรมดำเนินการหลายวัน                 |
| เรื่อง :      | ประชุมจัดสรรงบประมาณ                                  |
| รายละเอียด :  | ▲ 🗒 📾 B 🗵 🔳 喜 君 🖿 詰 倖 倖 Ю ↔ 🗤 🗤                       |
|               | กลุ่มนโยบายและแผน จัดประชุมการขอเสนอคำขอจีดสรรงบปร    |
|               | ้<br>โรงเรียน ณ ห้องประชุมสำนักงาานเขตพื้นที่การศึกษา |
|               |                                                       |
|               |                                                       |
|               |                                                       |
|               |                                                       |
|               | เพิ่มรายการในปฏิทิน                                   |

- เมนูเขียนข่าวด่วน ข่าวด่วนเป็นข่าวที่มีกรณีพิเศษเท่านั้น ต้องเป็นเรื่องสำคัญหรือเรื่อง
   เร่งด่วนของแต่ละกลุ่ม เพราะจำนำเสนอครั้งละ 1 ข่าวเท่านั้น โดยดำเนินการดังนี้
  - 3.1 เข้าระบบ Myoofice
  - 3.2 คลิกเมนูเขียนข่าวด่วน
  - 3.3 ปรากฎหน้าต่างให้กรอกรายละเะอียด กรอกรายละเอียดข้อความตามต้องการ แล้ว คลิก บันทึก (ห้าม enter เพื่อขึ้นบรรทัดใหม่)

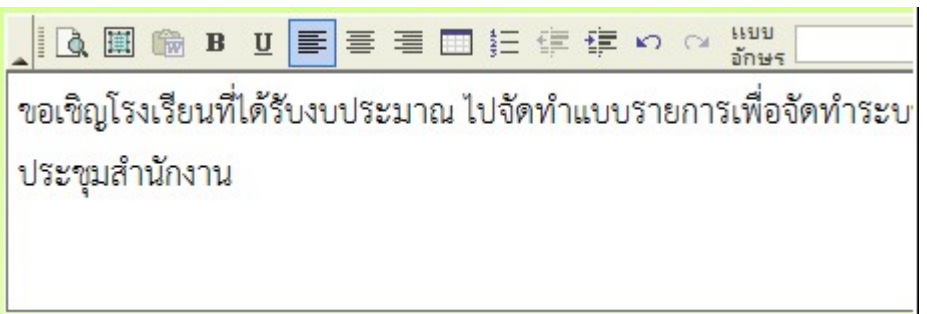

สำหรับเจ้าหน้าที่วันลา

เมนูสำหรับเจ้าหน้าที่วันลา เป็นเมนูเฉพาะ มีรายการ แยกเป็น 2 ส่วน คือ รายงาน และ การปฏิบัติหน้าที่ ดังนี้

| 🖻 สำหรับเจ้าหน้าที่วันลา                  |                                          |                                      |
|-------------------------------------------|------------------------------------------|--------------------------------------|
|                                           | <ul> <li>แฟ้มยกเลิกวันลา</li> </ul>      | <ul> <li>บันทึกวันลาสะสม</li> </ul>  |
| <ul> <li>สถิติการลา ครั้งที่1</li> </ul>  | <ul> <li>สถิติการลา ครั้งที่2</li> </ul> | <ul> <li>สถิติการลาทั้งปี</li> </ul> |
| <ul> <li>กำหนดเจ้าหน้าที่วันลา</li> </ul> | จัดผู้อนุญาตการลา                        | <ul> <li>จัดการปีการลา</li> </ul>    |
| เมนูเกี่ยวกับจัดการระบบ มี 4 เมนู คือ     |                                          |                                      |

- เมนูกำหนดเจ้าหน้าที่วันลา เป็นเมนูที่ใช้สำหรับการจัดคนในกลุ่มทำงานแทน กรณีที่ เจ้าหน้าที่ลาหรือไปราชการ ดังนี้
  - 1.1 เข้าระบบ Myoffice
  - 1.2 คลิกกำหนดเจ้าหน้าวันลา
  - 1.3 ปรากฎหน้าต่างรายการรายชื่อเจ้าหน้าที่ในกลุ่ม คลิกเลือกไม่ปฏิบัติหน้าที่ คลิก บันทึก

| • จัดการเ | บุคลากรผู้ปฏิบัติหน้าที่เจ้า <mark>หน้าที่วันลา</mark> |                  |                                       |        |
|-----------|--------------------------------------------------------|------------------|---------------------------------------|--------|
| ที่       | ชื่อ - นามสกุล                                         | ปฏิบัติหน้าที่   | สถานะ                                 | จัดการ |
| 1         | นางสาวมะลิ ตุ้มบุตร                                    | -                | ○เจ้าหน้าที่การลา ○เจ้าหน้าที่ทั่วไป  | บันทึก |
| 2         | นางสายสุนีย์ มนตรีวิวัฒน์                              |                  | ○เจ้าหน้าที่การลา ○เจ้าหน้าที่ทั่วไป  | บันทึก |
| 3         | นายจิโรจ สุพัฒน์                                       |                  | ○เจ้าหน้าที่การลา ○เจ้าหน้าที่ทั่วไป  | บันทึก |
| 4         | นางสาวจันทวรรณ ทองคำ                                   |                  | ○เจ้าหน้าที่การลา ○เจ้าหน้าที่ทั่วไป  | บันทึก |
| 5         | นายชนินท์ สุรินแก้ว                                    |                  | ○เจ้าหน้าที่การลา ○เจ้าหน้าที่ทั่วไป  | บันทึก |
| 6         | นางสาวทวีรัตน์ มาลัยหวล                                | -                | ○เจ้าหน้าที่การลา ○เจ้าหน้าที่ทั่วไป  | บันทึก |
| 7         | นางสาวนริศรา อันจร                                     | เจ้าหน้าที่การลา | ⊖เจ้าหน้าที่การลา ๏ิเจ้าหน้าที่ทั่วไป | บันทึก |
| 8         | นางสาวฐานิกา สุขเรื่อง                                 | -                | ○เจ้าหน้าที่การลา ○เจ้าหน้าที่ทั่วไป  | บันทึก |
| 9         | นายอนันต์ชัย เมฆพัฒน์                                  | -                | ○เจ้าหน้าที่การลา ○เจ้าหน้าที่ทั่วไป  | บันทึก |

1.4 เมื่อยกเลิกตัวเองแล้ว คลิกเลือกรายชื่อบุคลากรที่ทำงานแทน โดยคลิกที่ เจ้าหน้าที่

## วันลา แล้ว บันทึก

| 🖡 จัดการ | นุคลปกรผู้ปฏิบัติหน้าที่เจ้าหน้าที่วันส | ลา             |                                      |        |
|----------|-----------------------------------------|----------------|--------------------------------------|--------|
| ที่      | ชื่อ - นามสกุล                          | ปฏิบัติหน้าที่ | สถานะ                                | จัดการ |
| 1        | นางสาวมะลิ ตุ้มบุตร                     | ас.<br>Г       | ○เจ้าหน้าที่การลา ○เจ้าหน้าที่ทั่วไป | บันทึก |
| 2        | นางสายสุนีย์ มนตรีวิวัฒน์               | -              | ○เจ้าหน้าที่การลา ○เจ้าหน้าที่ทั่วไป | บันทึก |
| 3        | นายจิโรจ สุพัฒน์                        |                | ○เจ้าหน้าที่การลา ○เจ้าหน้าที่ทั่วไป | บันทึก |
| 4        | นางสาวจันทวรรณ ทองคำ                    |                | ○เจ้าหน้าที่การลา ○เจ้าหน้าที่ทั่วไป | บันทึก |
| 5        | นายชนินท์ สุรินแก้ว                     | -              | ๏เจ้าหน้าที่การลา ∩เจ้าหน้าที่ทั่วไป | บันทึก |
| 6        | นางสาวทวีรัตน์ มาลัยหวล                 | -              | ○เจ้าหน้าที่การลา ○เจ้าหน้าที่ทั่วไป | บันทึก |
| 7        | นางสาวนริศรา อันจร                      |                | ○เจ้าหน้าที่การลา ○เจ้าหน้าที่ทั่วไป | บันทึก |
| 8        | นางสาวฐานิกา สุขเรื่อง                  |                | ○เจ้าหน้าที่การลา ○เจ้าหน้าที่ทั่วไป | บันทึก |
| 9        | นายอนันต์ชัย เมฆพัฒน์                   | 3 <b>-</b> 2   | ○เจ้าหน้าที่การลา ○เจ้าหน้าที่ทั่วไป | บันทึก |

 เมนูกำหนดผู้อนุญาตลา เป็นเมนูที่เจ้าหน้าที่วันลาไว้กำหนดผู้อนุญาตลา เพื่อเสนอใบลา สามารถกำหนดไว้หลายๆคนได้ เช่นกำหนด ผู้อำนวยการ เป็นผู้อนุญาตลา และกำหนด รอง ผอ.ในกรณีที่ ผอ.ลา หรือ ไปราชการ เป็นหน้าที่ รักษาราชแทน

| 🖡 จัดการผู้อนุญาตการส | ลา                   |                        |            |                         |
|-----------------------|----------------------|------------------------|------------|-------------------------|
| ชื่อผู้ใช้            | ชื่อ - นามสกุล       | ดำแหน่ง                | สถานะ      | แก้ไข                   |
| boss01                | นายพยอม วงษ์พูล      | ผู้อำนวยการสำนักงาน    | ปฏิบัติ    | ดำเนินการ               |
| 3409900650744         | นายปิลัทธ์ อุดมวงศ์  | รองผู้อำนวยการสำนักงาน | ปฏิบัติ(ร) | <mark>ดำเนินการ</mark>  |
| 3640500451507         | นายศักดิ์ชัย บุยสนอง | รองผู้อำนวยการสำนักงาน | ไม่แสดง    | <mark>ดำเน</mark> ินการ |
| 3640600054402         | นายธวัชชัย ชูหน้า    | รองผู้อำนวยการสำนักงาน | ไม่แสดง    | ดำเนินการ               |
| 3640600676268         | นายณรงค์ ม่วงเย็น    | ผู้อำนวยการกลุ่ม       | ไม่แสดง    | <mark>ดำเน</mark> ินการ |
| 3649900026887         | นางสาวมะลิ ตุ้มบุตร  | ผู้อำนวยการกลุ่ม       | ไม่แสดง    | ดำเนินการ               |
|                       |                      |                        |            |                         |

หมายเหตุ ถ้าต้องการเปลี่ยนแปลงจข้อมูล คลิกที่ดำเนินการ แล้วดำเนินการตามที่ต้องการ

- เมนูจัดการปีลา เป็นเมนูที่กำหนดปีลา ตามระเบียบยึดตามปีงบประมาณ เจ้าหน้าที่วันลา ต้องจัดการปีลาด้วยตนเอง เมื่อเริ่มต้นปีงบประมาณใหม่ ดำเนินการ ดังนี้
  - 3.1 คลิกเมนูกำหนดปีลา ปรากฏหน้าต่างปีลา คลิกแก้ไข

| แก้ไข         | ปังบประม           | าณ             |
|---------------|--------------------|----------------|
| 2             | 2560               | 6              |
| 8.2 ปรากฎหน้า | ต่างให้แก้ไขปีลา แ | ล้วบันทึกแก้ไข |
| ปังบประม      | าณ : 2560          | บันทึกแก้ไข    |

หมายเหตุ เมื่อเปลี่ยนปีงบประมาณ เจ้าหน้าที่วันลา ต้องคำเนินการ เมนู บันทึกวันลา สะสมใหม่ทุกปี

- เมนูบันทึกวัลาสะสม เป็นเมนูที่ต้องดำเนินการกำหนดวันลาสะสมของเจ้าหน้าที่ทุกคน โดยดำเนินการหลังจากที่เปลี่ยนปีการลา ดังนี้
  - 4.1 คลิกเมนูบันทึกวันลาสะสม
  - 4.2 ปรากฏรายชื่อบุคลากรทุกคน คลิก เพิ่ม เพื่อกำหนดวันสะสม

|     | ทะเบียนแสดงสิทธิวันลาพักผ่อนของบุคลากร ปีงบประมาณ 2560 |                        |           |                 |       |       |  |  |
|-----|--------------------------------------------------------|------------------------|-----------|-----------------|-------|-------|--|--|
| ที่ | ชื่อ - สกุล                                            | กลุ่ม                  | วันลาสะสม | สิทธิการลาปีนี้ | เพิ่ม | แก้ไข |  |  |
| 1   | นายพยอม วงษ์พูล                                        | ผู้อำนวยการสำนักงาน    |           |                 | Q     |       |  |  |
| 2   | นายปิลัทธ์ อุดมวงศ์                                    | รองผู้อำนวยการสำนักงาน |           |                 | Q     |       |  |  |
| 3   | นายศักดิ์ชัย บุยสนอง                                   | รองผู้อำนวยการสำนักงาน |           |                 | 0     |       |  |  |
| 4   | นายธวัชชัย ชูหน้า                                      | รองผู้อำนวยการสำนักงาน |           |                 | Q     |       |  |  |
| 5   | นางสาวจันทวรรณ ทองคำ                                   | กลุ่มอำนวยการ          |           |                 | Q     |       |  |  |
| 6   | นางสาวมะลิ ตุ้มบุตร                                    | กลุ่มอำนวยการ          |           |                 | Q     |       |  |  |

4.3 ปรากฏหน้าต่าง ให้กรอกข้อมูลวันลาสะสม และสิทธิการลา แล้วคลิกเพิ่มรายการ

| ไอหน่วยงาน:          |                  |                  |                           |   |             |
|----------------------|------------------|------------------|---------------------------|---|-------------|
| ชื่อ นายพยอม วงษ์พูล | วันลาสะสม 20 สิง | ทธิการลาปีนี้ 10 | กลุ่ม ผู้อำนวยการสำนักงาน | ~ | เพิ่มรายการ |

4.4 หลังเพิ่มเรียบร้อย จะแสดงวันลาสะสมและสิทธิการลา ดำเนินการเพิ่มจนครบทก คน (หมายเหตุ หลังจากเพิ่มเมนูเพิ่มจะหายไป แต่จะขึ้นเมนูแก้ไขมาแทน หาก ของใครผิด ให้คลิกแก้ไข)

|     | ทะเบียนแสดงสิทธิวันลาพักผ่อนของบุคลากร ปังบประมาณ 2560 |                        |           |                 |       |       |  |  |
|-----|--------------------------------------------------------|------------------------|-----------|-----------------|-------|-------|--|--|
| ที่ | ชื่อ - สกุล                                            | กลุ่ม                  | วันลาสะสม | สิทธิการลาปีนี้ | เพิ่ม | แก้ไข |  |  |
| 1   | นายพยอม วงษ์พูล                                        | ผู้อำนวยการสำนักงาน    | 20        | 10              |       | 2     |  |  |
| 2   | นายปิลัทธ์ อุดมวงศ์                                    | รองผู้อำนวยการสำนักงาน | 25        | 10              |       |       |  |  |
| 3   | นายศักดิ์ชัย บุยสนอง                                   | รองผู้อำนวยการสำนักงาน | 13        | 10              |       |       |  |  |

เมนูที่เกี่ยวกับการรายงาน มีดังนี้

- 1. เมนูทะเบียนลา เป็นเมนูที่จัดเก็บแฟ้มการลาทั้งหมด
- 2. เมนูยกเลิกวันลา เป็นเมนูจัดเก็บใบขอยกเลิกวันลาทั้งหมด
- 3. เมนูสถิติการ เป็นเมนูแสดงสถิติการของทุกคน

สำหรับเจ้าหน้าที่รับคำขออนุญาตไปราชการ

เป็นเจ้าหน้าที่ที่ทำหน้าที่รับคำร้องขออนุญาตไปราชการของข้าราชครูและผู้บริหารโรงเรียน เพื่อนำเสนอผู้อำนวยการ คังนี้

| 🖻 สำหรับเจ้าหน้าที่                    |                           |                                            |
|----------------------------------------|---------------------------|--------------------------------------------|
| <ul> <li>สถิติไปราชการ(เขต)</li> </ul> | ▶ สถิติไปราชการ(พ.อ.ร.ร.) | <ul> <li>สถิติการไปราชการรายโรง</li> </ul> |
| <ul> <li>แพ้มขอไปราชการ</li> </ul>     | จัดการบุคลากรโรงเรียน     | <ul> <li>จัดผู้ปฏิบัติงานแทน</li> </ul>    |

 เมนูสถิติไปราชการ (เขต) เป็นเมนูสรุปผลการไปราชการ จำแนกรายเดือน ของบุคลากร ของเขตพื้นที่การศึกษา

|       | สถิติการไปราชการของบุคลากรสำนักงานเขตพื้นที่การศึกษา ออร<br>มกรวดม กมกาพันธ์ มีมาคม เมษาคม พกษกาคม มิกมาคม วิรถกาคม สิมยาคม ดังเศรษม ตลาคม พกสวิกาคม รับเวาคม |                    |       |                                        |  |  |
|-------|----------------------------------------------------------------------------------------------------|--------------------|-------|----------------------------------------|--|--|
| ที่   | ชื่อ - นามสกุล                                                                                                    | ตำแหน่ง<br>ตำแหน่ง | กลุ่ม | นยายน ศุสาคม พฤศจาายน อนวาคม<br>มกราคม |  |  |
| จำนวเ | <i>เ</i> 0 หน้า                                                                                                    |                    |       |                                        |  |  |

<| 1 |>

## 2. เมนูสถิติไปราชการ (ผอ.โรงเรียน) เป็นเมนูสรุปผลการไปราชการ จำแนกรายเดือน

|   | สถิติการไปราชการของผู้บริหารโรงเรียน ดูข้อมูลทั้งห                                                |                   |           |       |     |          |
|---|---------------------------------------------------------------------------------------------------|-------------------|-----------|-------|-----|----------|
|   | มกราคม กุมภาพันธ์ มีนาคม เมษายน พฤษภาคม มิถุนายน กรกฎาคม สิงหาคม กันยายน ตุลาคม พฤศจิกายน ธันวาคม |                   |           |       |     |          |
| đ | ສິ່ວ ແລະເສດອ                                                                                      | formain Tradition |           |       | 8   | เกราคม   |
| n | 06 - 19 191911 191                                                                                | PI IOPN MA        | PRANPAGIN | ครั้ง | วัน | ดูเอกสาร |
|   |                                                                                                   |                   |           |       |     |          |

จำนวน 1 หน้า

<| 1 |>

3. เมนูสถิติไปราชการรายโรงเรียน

## 3.1 แสดงการไปราชการจำแนกเป็นเดือน ถ้าต้องการคุในแต่ละเดือน คลิกที่ช่อง

### ตัวเลขในแต่ละเดือน

|     | แสดงข้อมูลการไปราชการจำแนกรายโรง    |           |            |                                     |      |       |       |      |       |      |      |      |              |      |      |             |
|-----|-------------------------------------|-----------|------------|-------------------------------------|------|-------|-------|------|-------|------|------|------|--------------|------|------|-------------|
| ที่ | โรงเรียน                            | ผู้บริหาร | ครูบุคลากร | ลถิติการไปราชการจำแนกรายโรงรายเดือน |      |       |       |      |       |      |      |      |              |      |      |             |
|     |                                     |           |            | ม.ค.                                | ก.พ. | มี.ค. | ເມ.ຍ. | พ.ค. | ົມ.ຍ. | ก.ค. | ส.ค. | ก.ย. | <u></u> ମ.ମ. | W.ຍ. | ଟ.ମ. | ทั้ง<br>หมด |
| 1   | โรงเรียนเชิงคีรี(สุวิชาน<br>วรวุฒิ) | 1         | 1          | 0                                   | 0    | 0     | 0     | 0    | 0     | 0    | 0    | 0    | 0            | 0    | 0    | 0           |
| 2   | โรงเรียนบ้านกง(ราษฎร์อุทิศ)         | 1         | 1          | 0                                   | 0    | 0     | 0     | 0    | 0     | 0    | 0    | 0    | 0            | 0    | 0    | 0           |
| 3   | โรงเรียนบ้านกล้วย                   | 1         | 0          | 0                                   | 0    | 0     | 0     | 0    | 0     | 0    | 0    | 0    | 0            | 0    | 0    | 0           |

# 3.2 หน้าต่างแสดงรายการไปราชการของข้ราชการครูและบุคลากรทางการศึกษาของ โรงเรียน ปราจำเดือนที่คลิก จำแนกรายบุคคล

| กลับหน้าโรงเรียน |    |              | ทะเบียนไปราชการ | พิมพ์หน้านี้ |               |       |     |     |  |
|------------------|----|--------------|-----------------|--------------|---------------|-------|-----|-----|--|
| đ                |    | สื่อ มวมส    |                 | -louren la   | 1 c 4. 8 4.41 | จำนวน |     |     |  |
| 1/1              |    | ขอ - นามสกุล |                 | PITEVILIN    | 69769019      | ครั้ง | วัน | ନ୍ଧ |  |
|                  |    |              |                 |              |               |       |     |     |  |
|                  |    |              |                 |              |               |       |     |     |  |
|                  |    |              |                 |              |               |       |     |     |  |
|                  | 04 | 10 (         | ي.              | 2            | 10 4          |       |     |     |  |

### 4. เมนูแฟ้มขอไปราชการ เป็นเมนูแสดงใบขออนุญาตไปราชการ

| ทะเบียนไปราชการของโรงเรียน   |                                    |              |              |                          |             |  |  |  |
|------------------------------|------------------------------------|--------------|--------------|--------------------------|-------------|--|--|--|
| 😢 ทะเบียนไปราชการของสำนักงาน |                                    |              |              |                          |             |  |  |  |
| ที่                          | เรื่อง                             | เริ่ม        | สิ้นสุด      | ผู้ขออนุญาต              | สถานะ       |  |  |  |
| W                            | wdwdwdw                            | 27 พ.ย. 2559 | 27 พ.ย. 2559 | ปียวรรณ ตดิยก้องเกียรดิ์ | เจ้าหน้าที่ |  |  |  |
| W                            | ประชุมสัมนาลดเวลาเรียนเพิ่มเวลารู้ | 28 พ.ย. 2559 | 30 W.U. 2559 | นายวิชิต ศรีสมุทร        | อนุมัติ     |  |  |  |

# เมนูจัดการบุคลากร โรงเรียน ใช้สำหรับการแก้่ปัญหากรณีที่ข้อมูลของบุคลากร โรงเรียน ผิดพลาด หรือ กรณีที่มีการย้ายของข้าราชการครูและบุคลากร ใน โรงเรียนราย โรง

| แสดงข้อมูลจำแนกรายโรง              |                     |                          |          |                  |           |  |  |  |
|------------------------------------|---------------------|--------------------------|----------|------------------|-----------|--|--|--|
| đ                                  | Tes. Zes.           | ซ้อมูลบุคลากรจำแนกรายโรง |          |                  |           |  |  |  |
| n                                  | eanead la           | จำนวนผู้บริหาร           | จำนวนครู | ดูข้อมูลปัจจุบัน | ครูในอดีต |  |  |  |
| 1                                  | โรงเรียนวัดยางเอน   | 1                        | 2        | Q                | Q         |  |  |  |
| 2                                  | โรงเรียนวัดตาลเตี้ย | 1                        | 0        | Q                | ্         |  |  |  |
| 3 โรงเรียนวัดดูหาสุวรรณ วันครู2504 |                     | 1                        | 0        | Q                | Q         |  |  |  |

 เมนูจัดการผู้ปฏิบัติงานแทน เป็นเมนูที่ใช้ดำเนินการปรับเปลี่ยนในกรณีที่เจ้าหน้าที่รับกำ ขอลาหรือไปราชการ ดำเนินการ ยกเลิกตนเอง แล้ว เลือกอีกคนเป็นผู้ปฏิบัติหน้าที่แทน

#### จัดการบุคลากรปฏิบัติหน้าที่รับเรื่องขออนุญาตไปราชการ

| -   | • <u>a</u> • •            | 2///////          |                                              |        |
|-----|---------------------------|-------------------|----------------------------------------------|--------|
| ที่ | ชื่อ - นามสกุล            | ตำแหน่ง           | สถานะ                                        | จัดการ |
| 1   | นางสาวมะลิ ตุ้มบุตร       |                   | ○ จนท.รับเรื่องขอไปราชการ ○เจ้าหน้าที่ทั่วไป | บันทึก |
| 2   | นางสายสุนีย์ มนตรีวิวัฒน์ | ō.                | ○ จนท.รับเรื่องขอไปราชการ ○เจ้าหน้าที่ทั่วไป | บันทึก |
| 3   | นายจิโรจ สุพัฒน์          |                   | ○ จนท.รับเรื่องขอไปราชการ ○เจ้าหน้าที่ทั่วไป | บันทึก |
| 4   | นางสาวจันทวรรณ ทองคำ      | 2                 | ○จนท.รับเรื่องขอไปราชการ ○เจ้าหน้าที่ทั่วไป  | บันทึก |
| 5   | นายชนินท์ สุรินแก้ว       |                   | ○ จนท.รับเรื่องขอไปราชการ ○เจ้าหน้าที่ทั่วไป | บันทึก |
| 6   | นางสาวทวีรัตน์ มาลัยหวล   | -                 | ○ จนท.รับเรื่องขอไปราชการ ○เจ้าหน้าที่ทั่วไป | บันทึก |
| 7   | นางสาวนริศรา อันจร        | เจ้าหน้าที่วันลา  | ○ จนท.รับเรื่องขอไปราชการ ○เจ้าหน้าที่ทั่วไป | บันทึก |
| 8   | นางสาวฐานิกา สุขเรื่อง    | จนท.รับขอไปราชการ | ○ จนท.รับเรื่องขอไปราชการ ○เจ้าหน้าที่ทั่วไป | บันทึก |
| 9   | นายอนันต์ชัย เมฆพัฒน์     | ÷                 | ○ จนท.รับเรื่องขอไปราชการ ○เจ้าหน้าที่ทั่วไป | บันทึก |
| •   | 2                         |                   |                                              |        |